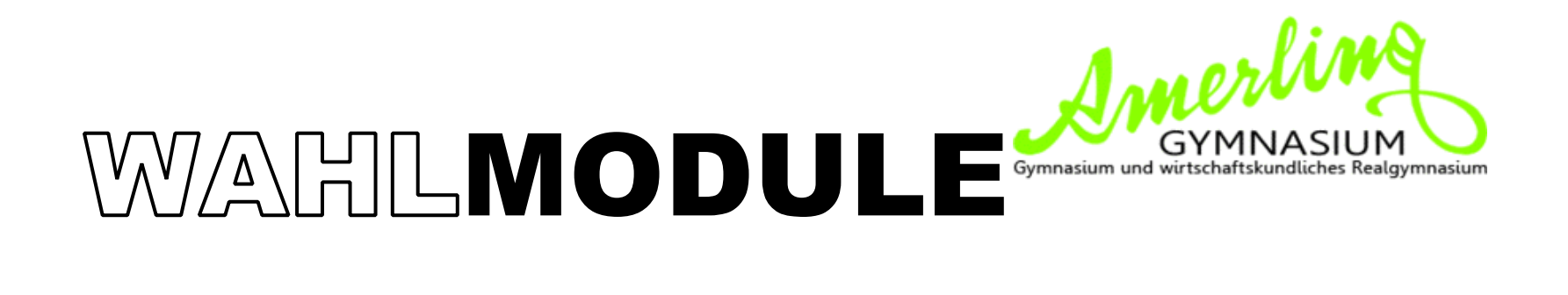

Leitfaden zur Onlineanmeldung

1. Der Zugang zur Onlineanmeldung für alle Wahlmodule ist mit folgender Internetadresse erreichbar:

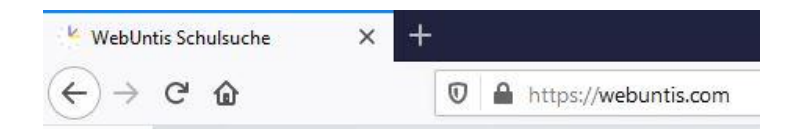

## https://webuntis.com

2. Anmeldung am System über die darauf folgende Webuntis-Startseite:

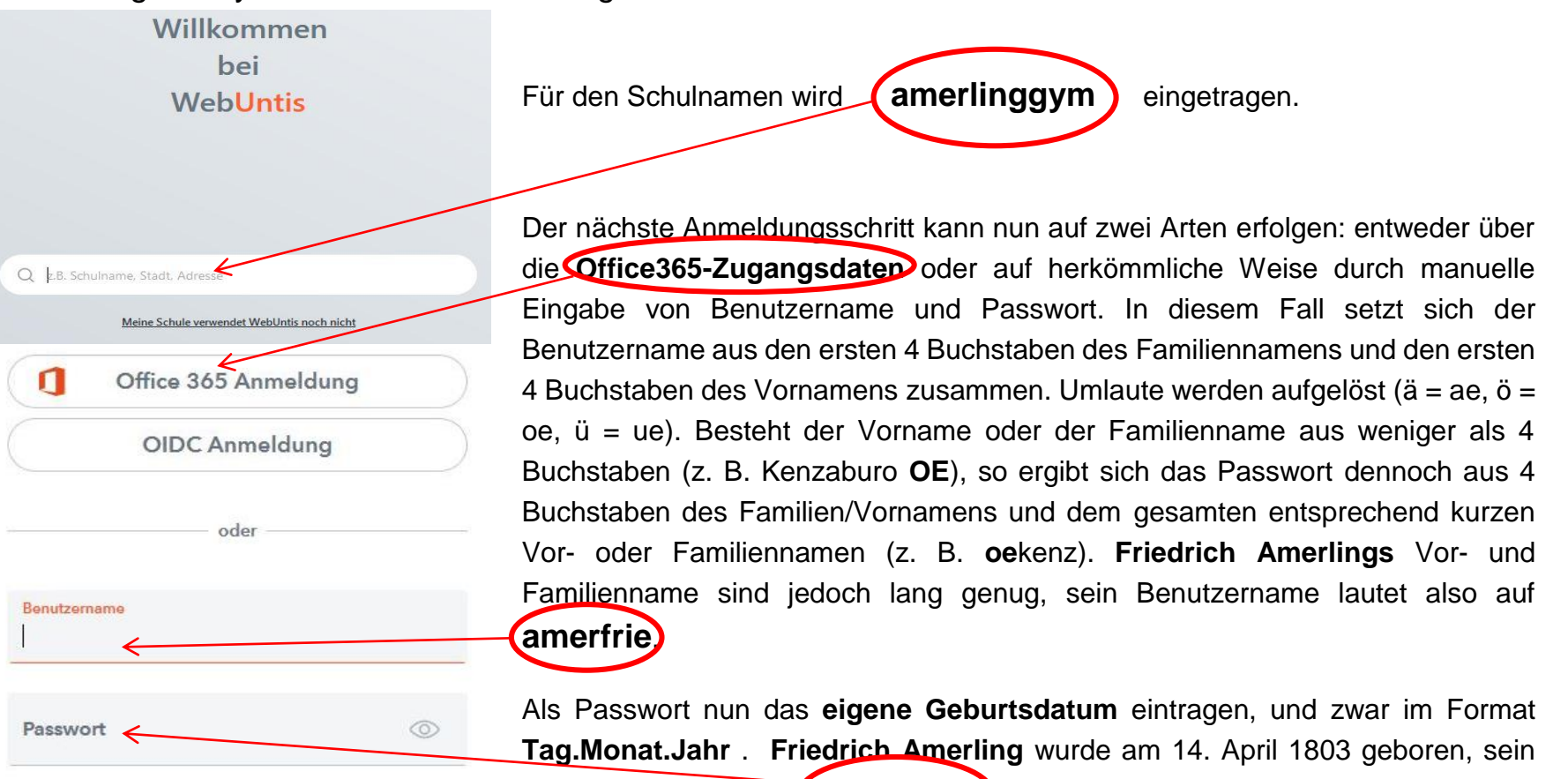

Passwort wäre somit (18030414

3. WebUntis Login

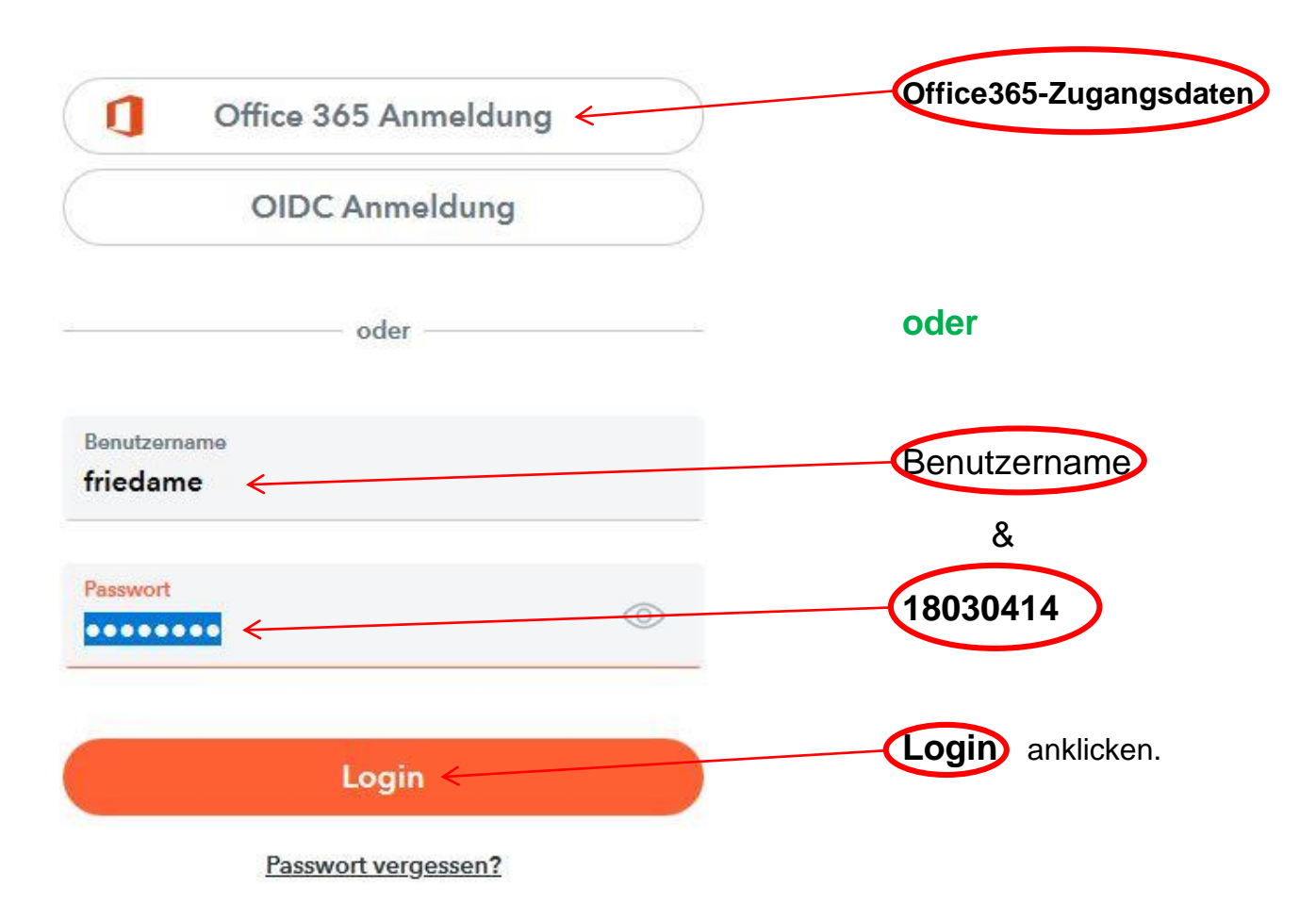

## BG & WIKURG 6 - AMERLINGGYMNASIUM

## 4. Folgende Ansicht erscheint:

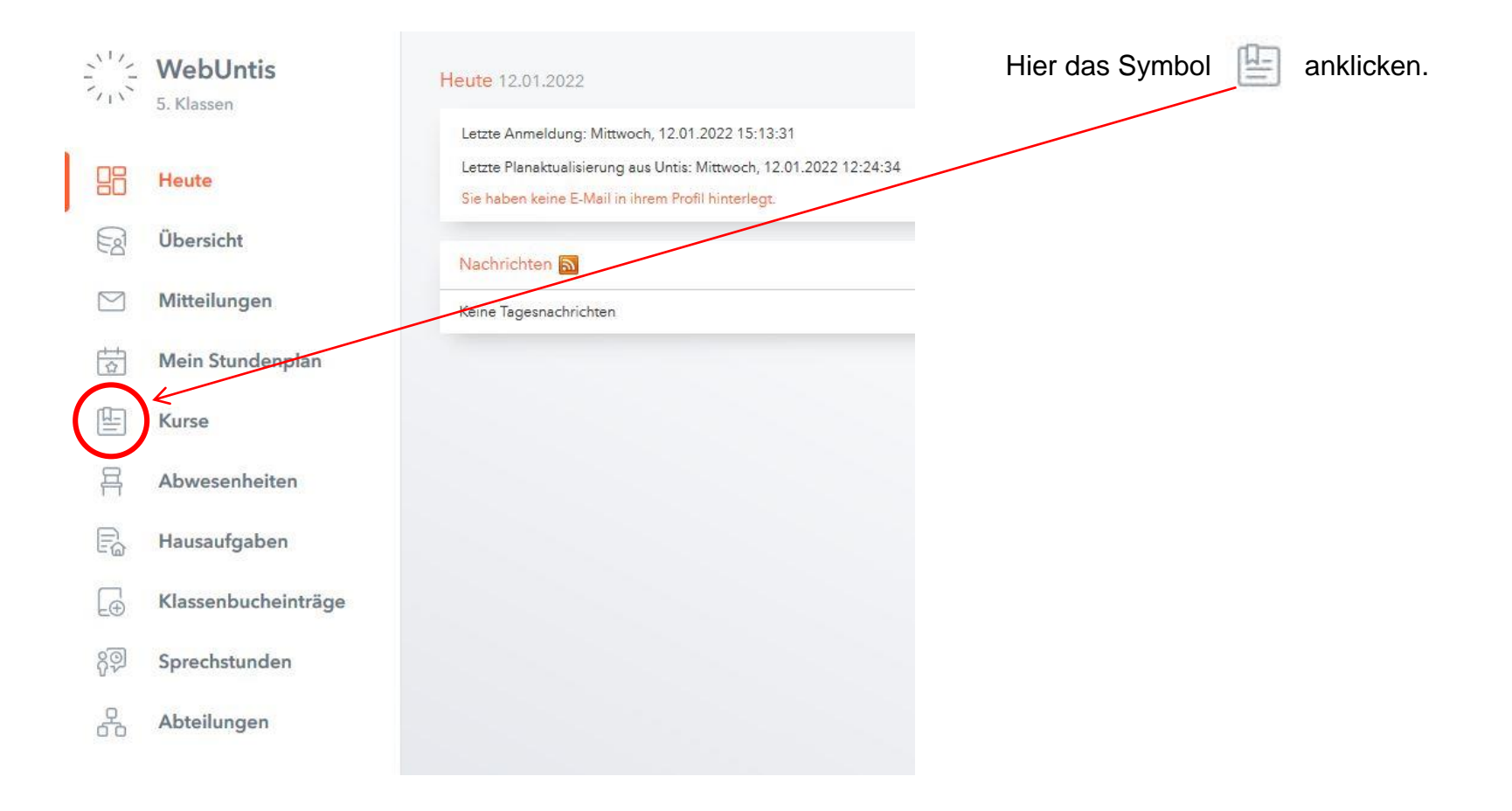

| Kurse        |                                                   |                                                           |                         |                                  |              |                   |                  |            | R                    |
|--------------|---------------------------------------------------|-----------------------------------------------------------|-------------------------|----------------------------------|--------------|-------------------|------------------|------------|----------------------|
| Anmeldung    | Schuljahr Ser<br>2022-23 👻 -                      | mester Fach<br>Alle - Tach - Alle -                       | Lehrkraft<br>• Alle - • | Kurskategorien Statu<br>- Alle A | s<br>lle - 🔻 |                   |                  |            |                      |
| Meine Kurse  | ▲ Name                                            |                                                           |                         | Wst                              | Teilnehmer   | Kurswahlkategorie | Prioritāt Status | Lehrkräfte | Wöchentliche Termine |
| Kursvorschau | ANIMATIO<br>Animationsfilm<br>2022-23 Jahren      | NSFILM<br>n / Musikvidee<br>granufe 9 - 13                |                         | 2                                | 0/15         |                   | nicht angemeldet | LIND       | Di. 14:20 - 16:00    |
|              | ECDL<br>Europäischer (<br>2022-23 Jahrga          | Computerführerschein<br>angsstufe 9 - 13                  |                         | 2                                | 0/15         |                   | nicht angemeldet | SAHA       | Fr. 14:20 - 16:00    |
|              | ERDE II<br>Die Erde (2) - e<br>2022-23 Jahrge     | ein belebter Planet<br>angastufe 9 - 13                   |                         | 2                                | 0/15         |                   | nicht angemeldet | PLAT       | Di. 16:00 - 17:40    |
|              | ERNÄHRUN<br>Ernährungstre<br>2022-23 Jahrge       | NGSTRENDS<br>ends / Ernährungsmedizin<br>engsstufe 9 - 13 |                         | 2                                | 0/15         |                   | nicht angemeldet | WAGN       | Mi. 14:20 - 16:00    |
|              | EVENTMAN<br>Eventmanager<br>2022-23 Jahrge        | NAGEMENT<br>ment<br>angestufe 9 - 13                      |                         | 2                                | 0/15         |                   | nicht angemeldet | STAB       | Mi. 16:00 - 17:40    |
|              | FRANZÖSIS<br>Französisch mi<br>2022-23 Jahrge     | SCH<br>ündlich<br>angestufe 9 - 13                        |                         | 2                                | 0/15         |                   | nicht angemeldet | HIRS       | Mi. 14:20 - 16:00    |
|              | ITALIENISC<br>talienisch für /<br>2022-23 Jahrge  | CH I<br>Anfänger<br>angsstufe 9 - 13                      |                         | 2                                | 0/15         |                   | nicht angemeldet | SIDE       | Di. 14:20 - 16:00    |
| friedame     | ITALIENISC<br>Italienisch für f<br>2022-23 Jahrge | CH II<br>Fortgeschrittene<br>angsstufe 9 - 13             |                         | 2                                | 0/15         |                   | nicht angemeldet | POEH       | Mi. 14:20 - 16:00    |
| Schüler*in   | JOURNALIS                                         | SMUS                                                      |                         | 6                                | 0/15         |                   | nicht angemeldet | HIRS       | Mi. 16:00 - 17:4(    |

Aus der daraufhin angezeigten Kursliste eines der gewünschten Wahlmodule mit Klick auf das Symbol 5.

6. Mit Betätigung des Buttons Anmelden in der schließlich erscheinenden eigentlichen Anmeldemaske wird das Wahlmodul fix gebucht.

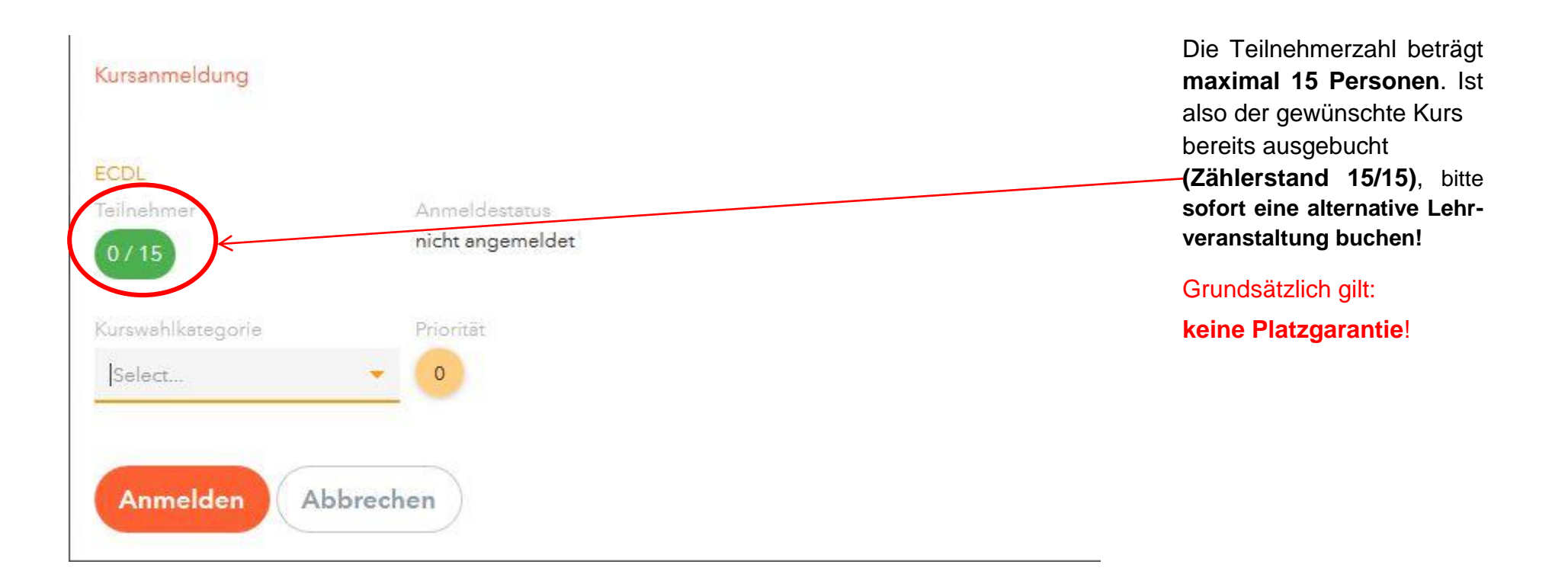

7. Eine Liste der eigenen aktuell gebuchten Module erhält man über das Menü 强 Meine Kurse nach Selektion des entsprechenden Schuljahres.

| Die Einstellung | Schuljahr<br>gibt sämtliche jemals gewählte Kurse aus                          |                    |                                |                   |           |            |            |                      |     |  |  |
|-----------------|--------------------------------------------------------------------------------|--------------------|--------------------------------|-------------------|-----------|------------|------------|----------------------|-----|--|--|
|                 | - Alle - gibt samtliche jemais gewählte Kuise aus.                             |                    |                                |                   |           |            |            |                      |     |  |  |
| ← Kurse         |                                                                                |                    |                                |                   |           |            |            |                      | R Ø |  |  |
| C Anmeldung     | Schuljehr<br> 2022-23 - Alle -                                                 | Fach<br>← Alle - ← | Kurskøtegorien<br>- Alle - 🛛 🔻 |                   |           |            |            |                      | ß   |  |  |
| Meine Kurse     | ▲ Name                                                                         |                    | Wst                            | Kurswahlkategorie | Priorität | Status     | Lehrkräfte | Wöchentliche Termine |     |  |  |
| 🛛 Kursvorschau  | ANIMATIONSFILM<br>Animationsfilm / Musikvideo<br>2022-23 Jehrgengestufe 9 - 13 |                    | 2                              |                   |           | angemeldet | LIND       | Di. 14:20 - 16:00    |     |  |  |
|                 | ECDL<br>Europäischer Computerführerschein<br>2022-23 Jehrgangestufe 9 - 13     |                    | 2                              |                   |           | angemeldet | SAHA       | Fr. 14:20 - 16:00    |     |  |  |
|                 | EVENTMANAGEMENT<br>Eventmanagement<br>2022-23 Jehrgangestufe 9 - 13            |                    | 2                              |                   |           | angemeldet | STAB       | Mi. 16:00 - 17:40    |     |  |  |
|                 | TESTMODUL<br>Testmodul<br>2022-23.Jshrgangsstufe 10 - 13                       |                    | 2                              |                   |           | abgemeldet | SAHA       |                      |     |  |  |
|                 | 4 Elemente                                                                     |                    |                                |                   |           |            |            |                      |     |  |  |
|                 |                                                                                |                    |                                |                   | 02        | Alectoria  |            |                      |     |  |  |

8. Abschließend ausloggen aus dem eigenen Account nicht vergessen:

⊡ → Abmelden

ACHTUNG: Nach 5 Minuten ohne Tätigkeit wird man automatisch vom eigenen Account abgemeldet. Will man weiterarbeiten, muss man sich also erneut einloggen.